# ةيرەاظلا ةصاخلا ةكبشلا رورم ةملك نيوكت RV325 VPN و RV320 ەجوم ةلسلس ىلع (VPN)

#### فدەلا

VPN PassThrough رورم ةكرجل حامسلل اهمادختسإ متي ةزيم نع قرابع VPN رورم ةكرجل حامسلل اهمادختسإ متي قزيم نع قرابع ماع لكشب .هجوملا لللخ نم رورملاب هجوملا اذهب نيلصتملا VPN ءالمع نم اهؤاشنإ قدع معد ديرت امدنع IP نيوانع ىلع ظافحلل (NAT) ةكبشلا ناونع قمجرت هجوم لك معدي حمسي .IPSec VPN NAT و PPTP معدي ال ،كلذ عمو .تنرتنإلا لاصتا سفن عم ءالمع حرملي .ورملاب طقف IPSec VPN معدي ال ،كلذ عمو .تنرتنايا لاصتا سفن عم ءالمع ىلإ رورملاب طقف IPSec VPN و PPTP ل (VPN) قيرهاظلا قصاخلا قكبشلا ربع رورملا VPN قكبش قباوب ىلإ لوصولا مث ،VPN قكبش ليمع نم اهؤدب متي يتلاو ،تنرتنايال

مجوم ةلسلس ىلع VPN رورم نيكمت ةيفيك حرش وه دنتسملا اذه نم فدهلا RV32x VPN.

# قيبطتلل ةلباقلا ةزهجألا

or مجوم· WAN ةكبشب VPN RV320 هجوم. IV مجومل⊡ · مجومل RV325 Gigabit WAN VPN Router

# جماربلا رادصإ

·v1.1.0.09

### VPN رورم ةملك نيوكت

قملك < VPN رتخاو بيولا نيوكتل ةدعاسملا ةادألا ىلا لوخدلا ليجستب مق .1 ةوطخلا قيرهاظلا قصاخلا قكبشلا رورم قحفص رهظت .(VPN) قيرهاظلا قصاخلا قكبشلا رورم (VPN):

| VPN Passthrough              |
|------------------------------|
| IPSec Passthrough : 🗹 Enable |
| PPTP Passthrough : 🗹 Enable  |
| L2TP Passthrough : 🗹 Enable  |
| Save Cancel                  |

enable رايتخالاا ةناخ ددح ،هجوملا لالخ نم IPSec قفن رورمب حامسلل (يرايتخإ) .2 ةوطخلا مادختسالا ديق IPSec VPN قفن نوكي امدنع رايخلا اذه نيكمت بجي IPSec VPN قفن يال IPSec VPN. قفن يف ةياهن يتطقن نيب عقي هجوملا ناك اذإ وأ هجوملا يلع

رايتخالاا ةناخ ددح ،هجوملا لالخ نم رورملاب PPTP قافنأل حامسلل (يرايتخإ) .3 ةوطخلا يف ةياهن يتطقن نيب هجوملا عقي امدنع رايخلا اذه نيكمت بجي .PPTP VPN قفن قفن رايتخالا ةناخ ددح ،هجوملا لالخ نم رورملاب L2TP قافنأل حامسلل (يرايتخإ) .4 ةوطخلا قياهن يتطقن نيب هجوملا عقي امدنع رايخلا اذه نيكمت بجي .L2TP PassThrough قفن يف قفن يف

.VPN رورم ةملك نيوكت ظفحل **ظفح** قوف رقنا .5 ةوطخلا

ةمجرتاا مذه لوح

تمجرت Cisco تايان تايانق تال نم قعومجم مادختساب دنتسمل اذه Cisco تمجرت ملاعل العامي عيم عيف نيم دختسمل لمعد يوتحم ميدقت لقيرشبل و امك ققيقد نوكت نل قيل قمجرت لضفاً نأ قظعالم يجرُي .قصاخل امهتغلب Cisco ياخت .فرتحم مجرتم اممدقي يتل القيفارت عال قمجرت اعم ل احل اوه يل إ أم اد عوجرل اب يصوُتو تامجرت الاذة ققد نع اهتي لوئسم Systems الما يا إ أم الا عنه يل الان الانتيام الال الانتيال الانت الما